# **Cyber Crime Prevention Flyer**

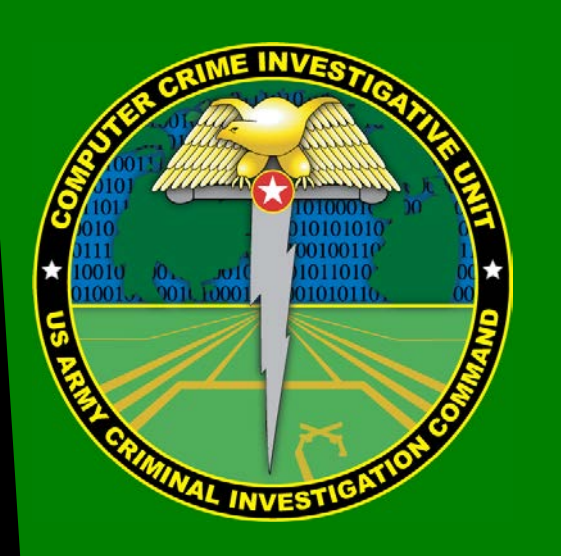

Contact Information: Cyber Criminal Intelligence Program 27130 Telegraph Road Quantico, Virginia 22134

Phone: 571.305.4482 (DSN 240) Fax: 571.305.4189 (DSN 240) E-mail: <u>usarmy.cciuintel@mail.mil</u>

CCIU Web Page: <u>www.cid.army.mil/cciu.html</u>

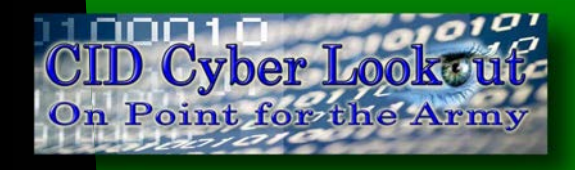

**Distribution:** This document is authorized for wide release with no restrictions.

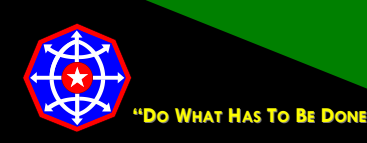

CPF 0037-14-CID361-9H-Facebook\*

5 December 2014

### Configuring Facebook for a More Secure Social Networking Experience

Home

**Find Friends** 

### Settings

Settings are available under the Facebook Configuration Arrow.

### **General Settings**

#### Name

You can change the name of your Facebook account to just about anything; however, Facebook's rules require that the name be your

| - search of bedae b                                   | oces pro oroga       | C Providence T C. C.                       | 0.000 |
|-------------------------------------------------------|----------------------|--------------------------------------------|-------|
| e <sup>0</sup> General                                | General Account      | Settings                                   |       |
| D Privacy                                             | Name                 | States Bases                               | Edt   |
| Timeline and Tagging                                  | Username             | Mg (symalic district) condensities bracket | Edit  |
| Biooung                                               | Enal                 | Provide produce provide general const      | Edit  |
| Notifications     Mobile                              | Password             | Updated about 3 weeks ago.                 | Eds   |
| Followers                                             | Networks             | No net-orts.                               | Edit  |
| Apps                                                  | Language             | English (US)                               | Edt   |
| D Ads                                                 | Temperature          | Falvenheit                                 | Edt   |
| <ul> <li>Support Dashboard</li> <li>Videos</li> </ul> | Download a copy of p | sur Pacetock data                          |       |

actual name. In Facebook's own words, "We require people to provide the name they use in real life; that way you always know who you're connecting with." Facebook, and likely every other social networking site, does not take a serious effort to verify anyone's identity.

The alternate name can be used for an unmarried name so friends can locate you (e.g., Susan Smith (Jones) or a nickname or diminutive of your given name). Once a name change is made, you are required to wait a period of time before another name change can be made.

| f Search for people, p             | laces and things     | 0, 🧱 Brome Home Find Friends 🏦 🗐 🧐         | 18573  |
|------------------------------------|----------------------|--------------------------------------------|--------|
| e <sup>®</sup> General<br>Escurity | General Account      | Settings                                   |        |
| D. Privacy                         | Name                 | Binders Distance                           | Edit   |
| Timeline and Tagging               | Usemane              | My these scenario and an entropy to advant | Eat    |
| C diocking                         | Errell               | Process Insuling Insulance Special com     | 6.01   |
| Notifications                      | Password             | Updated about 3 weeks ago                  | Edit   |
| Followers                          | Networks             | No ret-orks                                | Edit   |
| Apps                               | Language             | English (US)                               | Edit . |
| Payments                           | Temperature          | Fabricitett                                | Edit   |
| Support Dashboard                  | Download a copy of p | our Facebook data.                         |        |

1. Click Name.

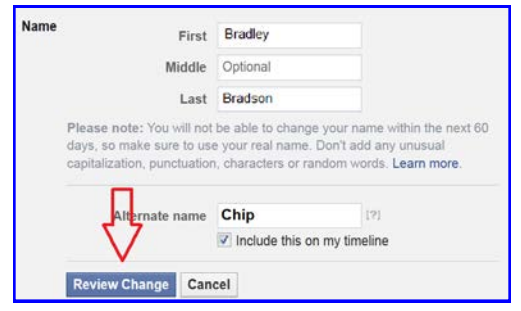

2. Make changes as necessary and click **Review Change**.

Facebook presents a preview of how your new name change will appear on your timeline.

\* This Facebook configuration guide is an addendum to CID Crime Prevention Flyer <u>CPF-0037-14-CID361-9H</u>

### **Cyber Crime Prevention Flyer**

| Preview Your Ne                           | w Name                                                |                         |                   | ×   |
|-------------------------------------------|-------------------------------------------------------|-------------------------|-------------------|-----|
| Choose how your na                        | ame will appear on your                               | profile:                |                   |     |
|                                           | Bradley Bradson (                                     | Chip)                   |                   | • 🥝 |
|                                           | Bradson Bradley (                                     | Chip)                   |                   |     |
| Please note: You wi<br>days, so make sure | ill not be able to change<br>to use your real name. L | your name<br>earn more. | within the next 6 | 0   |
| If you're happy with t                    | the new name, please e                                | nter your pa            | assword:          |     |
| Passw                                     | vord                                                  | <                       | ;> {              | ,   |
|                                           |                                                       |                         |                   |     |

3. Check an acceptable variant, enter your password, and click **Save Changes**.

#### Email

When you created you Facebook account, your registration was email verified. That means that Facebook sent an email to the email address you provided That email had a web link you had to click to verify your email address.

This is where you change your email address if the address you registered with Facebook is disabled or retired for any reason or if you want to receive emails in a different mailbox. Facebook will not allow you directly change your email address. Instead, you will have to add a new email address, verify it, and then delete the old email address.

| <sup>o</sup> General    | General Account | Settings                                  |      |
|-------------------------|-----------------|-------------------------------------------|------|
| Security                |                 |                                           |      |
| Privacy                 | Name            | Bradley Bradson                           | Edit |
| Timeline and Tagging    | Username        | http://www.facebook.com/brasiley.brashust | Edit |
| Blocking                | Email           | Primary tendles leads on @gmail.com       | Edit |
| Notifications<br>Mobile | Password        | Updated about 3 weeks ago.                | Edit |
| Followers               | Networks        | No networks.                              | Edit |
| Apps                    | Language        | English (US)                              | Edit |
| Ads<br>Pauments         | Temperature     | Fahrenheit                                | Edit |

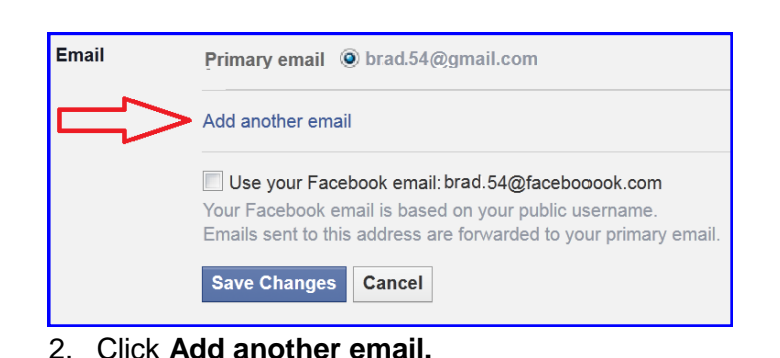

1. Click Email.

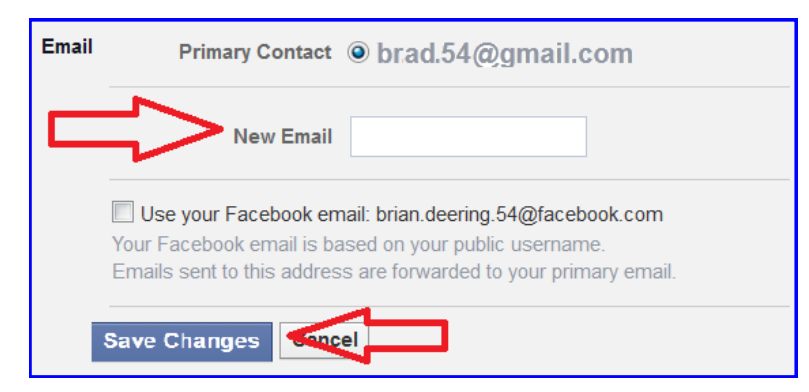

- 3. Enter the new email address in the box.
- 4. Click Save Changes.

| Email Primary Contact                                                         | © brad.54@gmail.com<br>© brad.55@gmail.com Remove                                                        |
|-------------------------------------------------------------------------------|----------------------------------------------------------------------------------------------------|
| Add another email                                                             |                                                                                                    |
| Use your Facebook en<br>Your Facebook email is b<br>Emails sent to this addre | mail: brad.54@facebooook.com<br>ased on your public username.<br>ss are forwarded to your primary email. |
| Allow friends to includ                                                       | e my email address in Download Your Information                                                          |
| Save Changes Can                                                              | cel                                                                                                    |

- 5. Facebook will send an email message to the new email address confirming the change and a notification of change to the email address of record. Check for email in the inbox of the new email address and follow instructions there to confirm the change.
- 6. Return to the email section of Facebook and set the new email address to **Primary Contact** by selecting the radio button to the left of the new address.
- 7. Click **Remove** next to the old address, if you want to remove it.
- 8. Click **Save Changes**. If you have chosen to remove an email address, you will receive an email at the about-to-be removed address notifying you of the change.

#### Passwords

Passwords, secret elements of authentication, are on the front line of defense preventing people and automated tools (e.g., password crackers) from illegally accessing your online accounts. Therefore, your choice of password and the frequency with which you change it are important security considerations.

A password, however, need not be limited to a word. It can be a passphrase. A passphrases is a string of characters that form a phrase. An example might be, "The song remains the same" or "I'll see you on the dark side of the moon". Passphrases are generally easier to remember than complex passwords and are more likely to survive a dictionary attack than a single password.

Guidelines for passwords to **avoid**, especially if you are a public figure or in a situation where much of your personal information might be in the public domain, include:

- Your name or any permutation of your name
- Your user ID or any part of your user ID
- Common names
- The name of any relative, child, or pet
- Your telephone number, social security number, date of birth, or any combinations or permutations of those
- Vehicle license plate numbers, makes, or models
- The school you attended
- Work affiliation
- The word "password" or permutations including "password" prefixed or suffixed with numbers or symbols
- Common words from dictionaries, including foreign languages
- Common dictionary word permutations
- Names or types of favorite objects
- All the same digits or all the same letters or letter sequences found on keyboards

| Name        | Brackey Bradwon                                                      | Edit                                                                                                    |
|-------------|----------------------------------------------------------------------|----------------------------------------------------------------------------------------------------|
| Username    | http://www.fac.ebooth.com/finadhay.finadhan.                         | Edit                                                                                                    |
| Ernall      | Pronary bradles braduce Symbol com                                   | Edit                                                                                                    |
| Password    | Updated about 3 weeks ago-                                           | Edit                                                                                                    |
| Networks    | No networks.                                                         | Edt                                                                                                    |
| Language    | English (US)                                                         | Edit                                                                                                    |
| Temperature | Fahrenheit                                                           | Edit                                                                                                    |
|             | Username<br>Email<br>Password<br>Networks<br>Language<br>Temperature | Username         High Investigation control weight preasons           Email         Privary Invalue Scalaure Dynamic Parason           Parasonerd         Updated about 3 weeks app           Not networks.         No networks.           Language         English (US)           Temperature         Fabrecheits |

1. Click Password.

## **Cyber Crime Prevention Flyer**

| Password     | Current  |   |
|--------------|----------|---|
|              | New      |   |
| Re-ty        | ype new  | ļ |
| Save Changes | s Cancel |   |

- 2. Enter your current password.
- 3. Enter your new password or passphrase.
- 4. Re-enter it for verification.
- 5. Click Save Changes.

### **Security Settings**

Home 🛛 Find Friends 🐘 💭 💶 🕻

Search for people, places and things
 Q
 Extreme Home Find Friends
 L
 Prixed
 Security Settings
 Security Settings
 Security Settings
 Login Notifications
 Get rotified when it looks like someone else is trying to access your account.
 Edit
 Login Approvals
 Use your phone as an extra tayer of security to keep other people fram logging into
 Edit
 Code Generature
 Use your phone as an tay of a security codes when you need them
 Edit

Use special passwords to log into your apps instead of using your Facebo password or Login Approvals codes

Review which browsers you saved as ones you often use

Review and manage where you're currently logged into Faceb

Pick friends you can call to help you get back into your account if you get locked

Security Settings are available under the Facebook Configuration Arrow.

### Login Notifications

App Passwords

Trusted Contacts

Where You're Logged In

Notifications

Followers

Ads
Ads
Payment
Support 0

H Videos

This is an effective means to identify attempted compromises to your Facebook profile. When accessing your profile, after correctly entering the username/password combination, Facebook checks for the presence of a "cookie" on your computer that identifies the browser as one from which you have accessed Facebook before. If the cookie is found, the login proceeds without further interaction.

Edit

Edit

Edit

Edit

If the cookie is absent or incorrect, Facebook will ask the user if information about the browser should be saved AND sends a text message or email to the addresses of record.

If you elect to use text messages, you will be required to provide Facebook with the number of your mobile device, which presents a separate issue. See the section labeled **Who Can Look Me Up**.

If the browser is unrecognized, you will encounter a Facebook challenge asking if you want to **Remember Browser**. Do not save that browser information unless you are using a computer you have control over and will use again. If, by chance, you mistakenly opt to save the browser or there is a browser you have previously saved but know you will not use again in the future, you can delete that browser by the instructions in the section **Trusted Browsers**.

Login Notifications is not double authentication. If the correct username/password combination is entered, the user will be allowed access to the profile. The defensive benefit of Login Notifications is the email or text message notifying you of the access. If you receive a login notification and did not login you should immediately change your password and take immediate steps as outlined in the sections Trusted Browsers and Where You're Logged In.

**Login Notifications** will not work if your browser is configured to refuse cookies or if your browser clears its cache when it closes. If your browser is set to refuse cookies or clear cache when exiting, it is best to leave these settings as they are and not use the **Login Notifications** feature.

| f Search for people, pl            | aces and things         | Q 🚮 Brome Home Find Friends 🟦 💭 🛞 😁                                                                              | *.   | 1. Click Login Notifications.                                                                                                    |
|------------------------------------|-------------------------|----------------------------------------------------------------------------------------------------|------|----------------------------------------------------------------------------------------------------|
| e <sup>©</sup> General<br>Security | Security Settings       |                                                                                                    |      |                                                                                                    |
| Privacy                            | > Login Notifications   | Get notified when it looks like someone else is trying to access your account.                                   | Edit | I                                                                                                    |
| Timeline and Tagging<br>Blocking   | Login Approvals         | Use your phone as an extra layer of security to keep other people from logging into your account.                | Edit | Login Notifications We can notify you when your account is accessed from a computer or mobile device that you haven't used before. Choose a notification method |
| Notifications                      | Code Generator          | Use your Facebook app to get security codes when you need them.                                                  | Edit | below:                                                                                                    |
| Followers                          | App Passwords           | Use special passwords to log into your apps instead of using your Facebook<br>password or Login Approvals codes. | Edit | Email                                                                                                    |
| 🔀 Apps<br>🕼 Ads                    | Trusted Contacts        | Pick friends you can call to help you get back into your account if you get locked out.                          | Edit |                                                                                                    |
| Payments Support Dashboard         | Trusted Browsers        | Review which browsers you saved as ones you often use.                                                           | Edit |                                                                                                    |
| Videos                             | Where You're Logged In  | Review and manage where you're currently logged into Facebook.                                                   | Edit | 2. Select the type of notifications you want to receive                                                                                                    |
|                                    | Deactivate your account | t.                                                                                                    |      | and click Save Changes.                                                                                                    |

Email notices will be sent to your email on file with Facebook and a text message will be sent to the mobile phone on file with Facebook.

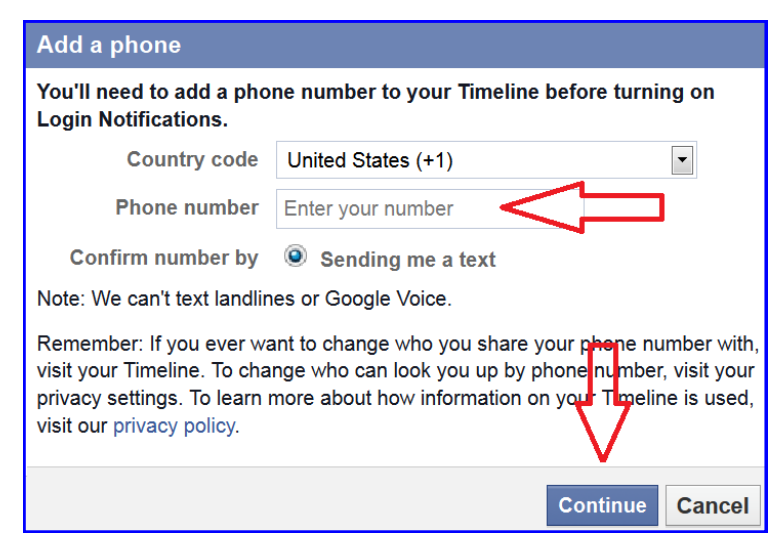

 If you opt for text message notification and a mobile phone number has not already been associated with your Facebook profile, you will be asked for it. Enter a mobile phone number and click **Continue**. Facebook will forward a text message to that mobile phone for verification.

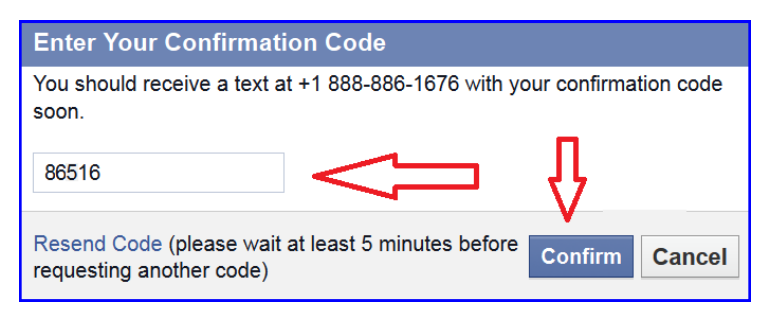

4. Check the phone for a message, enter the confirmation code, and click **Confirm**.

The confirmation code might be rejected if too much time has elapsed after the text message was sent. Facebook is very general about the maximum allowable time.

#### Login Approvals

This the best way to prevent your Facebook account from being accessed by someone else. Every login attempt to your Facebook account will be interrupted and a code sent to the mobile phone on file with Facebook. Only after that code is correctly entered into the Facebook dialog box will the login proceed past the challenge screen. The recipient of the text message has 20 seconds within which the login must be completed or the code expires and the process must be repeated.

Login Approvals, in conjunction with Login Notifications, will provide a substantial level of protection against profile compromise.

| e <sup>©</sup> General<br>Security                         | Security Settings      |                                                                                                    |     |
|------------------------------------------------------------|------------------------|----------------------------------------------------------------------------------------------------|-----|
| Privacy                                                    | Login Notifications    | Get notified when it looks like someone else is trying to access your account.                                   | Ed  |
| <ul> <li>Timeline and Tagging</li> <li>Blocking</li> </ul> | Login Approvals        | Use your phone as an extra layer of security to keep other people from logging into your account.                | Edi |
| Notifications                                              | Code Generator         | Use your Facebook app to get security codes when you need them.                                                  | Edi |
| <ul> <li>Mobile</li> <li>Followers</li> </ul>              | App Passwords          | Use special passwords to log into your apps instead of using your Facebook<br>password or Login Approvals codes. | Edi |
| Apps                                                       | Trusted Contacts       | Pick friends you can call to help you get back into your account if you get locked out.                          | Edi |
| Payments                                                   | Trusted Browsers       | Review which browsers you saved as ones you often use.                                                           | Edi |
| Videos                                                     | Where You're Logged In | Review and manage where you're currently logged into Facebook.                                                   | Edi |

WARNING—If you use Login Approvals and retire the mobile telephone number without first updating the default number in Facebook you will likely lock yourself out of your account forever. Facebook support may be able to help you.

| Login Approvals | L) | Require a security code to access my account from unknown brown |  |  |  |
|-----------------|----|-----------------------------------------------------------------|--|--|--|
|                 |    |                                                                 |  |  |  |

2. Check Require a security code to access my account from unknown browsers.

### 1. Click Login Approvals.

### What are Login Approvals?

Login Approvals is an extra layer of security that uses your phone to protect your account.

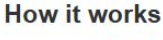

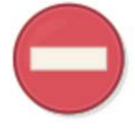

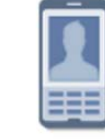

When logging in from an unknown browser, you'll need a security code.

You can only get By entering the code, you security codes from your phone. [?]

can prove that it's really you trying to log in.

Cancel

**Get Started** 

3. Review the What are Login Approvals? and click Get Started.

| Set Up Your Phone's Security Codes                                                             |        |
|------------------------------------------------------------------------------------------------|--------|
| What kind of phone do you use?                                                                 |        |
| Android, iPhone or iPod Touch                                                                  |        |
| Make sure you have the latest version of the Facebook app on your de $\ensuremath{\mathbb{R}}$ | evice. |
| <sup>©</sup> Other                                                                             |        |
| Continue C                                                                                     | Cancel |

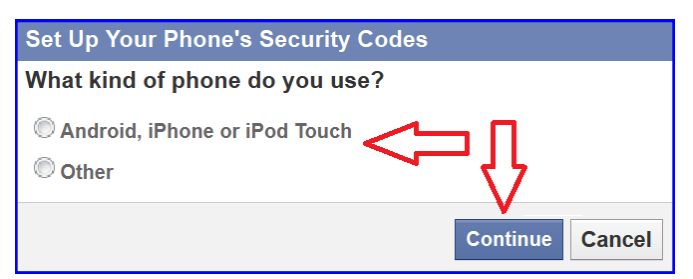

4. Select the type of phone and click **Continue**.

5. Verify that you have the latest Facebook application installed on the mobile phone you will be using for Login Approvals. If the latest version is not installed, visit the appropriate application store and install or update the application.

6. Click Continue.

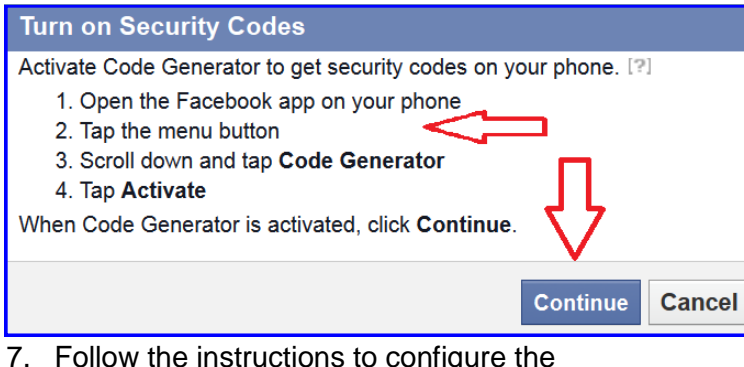

7. Follow the instructions to configure the application on the mobile device and click **Continue**.

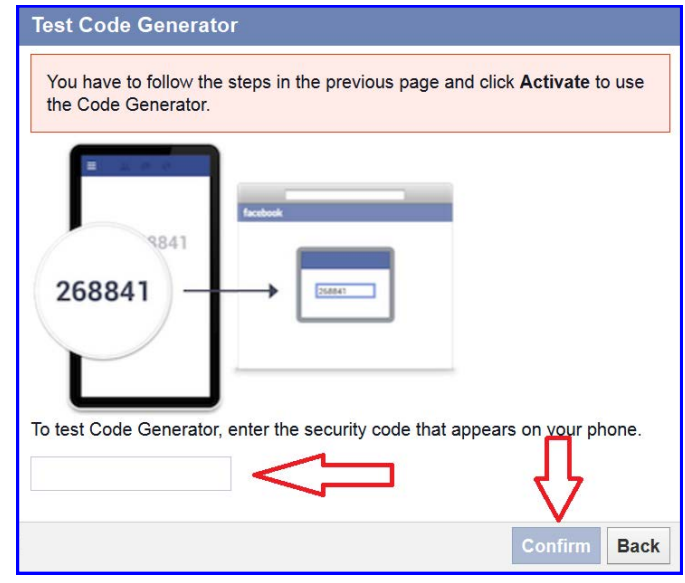

8. Enter the activation code generated by the Facebook application on your mobile device. Click **Confirm**.

### **Trusted Contacts**

Facebook friends you can contact to help you access your Facebook account if you get locked out are **trusted contacts**. Selected friends will receive notification that they are your trusted contact so it is best to notify them prior to enabling this feature.

**Trusted contacts** should be people you know well - people you can trust. Your trusted friends should be familiar with their responsibilities and understand that if they are ever called upon to assist you, they should verify that it is you asking for their assistance. Accordingly, email is probably a poor method of verifying identity.

If at any time you decide you no longer want to have trusted friends in Facebook or you decide one or more of your trusted friends can no longer be trusted you can make those modifications in the **Trusted Contacts** area of security settings. Dropping a trusted friend does not generate an email message to the dropped friend.

| o <sup>0</sup> General<br>Security                         | Security Settings        |                                                                                                    |     |
|------------------------------------------------------------|--------------------------|----------------------------------------------------------------------------------------------------|-----|
| Privacy                                                    | Login Notifications      | Get notified when it looks like someone else is trying to access your account.                                   | Ed  |
| <ul> <li>Timeline and Tagging</li> <li>Blocking</li> </ul> | Login Approvals          | Use your phone as an extra layer of security to keep other people from logging into your account.                | Ed  |
| Notifications                                              | Code Generator           | Use your Facebook app to get security codes when you need them.                                                  | Edi |
| Mobile<br>Followers                                        | App Passwords            | Use special passwords to log into your apps instead of using your Facebook<br>password or Login Approvals codes. | Ed  |
| Apps                                                       | > Trusted Contacts       | Pick friends you can call to help you get back into your account if you get locked out.                          | Edi |
| Payments                                                   | Trusted Browsers         | Review which browsers you saved as ones you often use.                                                           | Edi |
| Support Dashboard                                          | Where You're Logged In   | Review and manage where you're currently logged into Facebook.                                                   | Edi |
|                                                            | Deactivate your account. |                                                                                                    |     |

1. Click Trusted Contacts.

| What A       | re Trusted Contacts?                                                                                           |
|--------------|----------------------------------------------------------------------------------------------------|
|              | Trusted contacts are close friends that you can call for help if you ever have trouble accessing your account. |
| R            | Your trusted contacts should make sure it's you before giving you security codes.                              |
| $\checkmark$ | Enter the codes from your trusted contacts, and youll be able to access your account.                          |
|              | Choose Trusted Contacts                                                                                        |

2. Click Choose Trusted Contacts.

# **Cyber Crime Prevention Flyer**

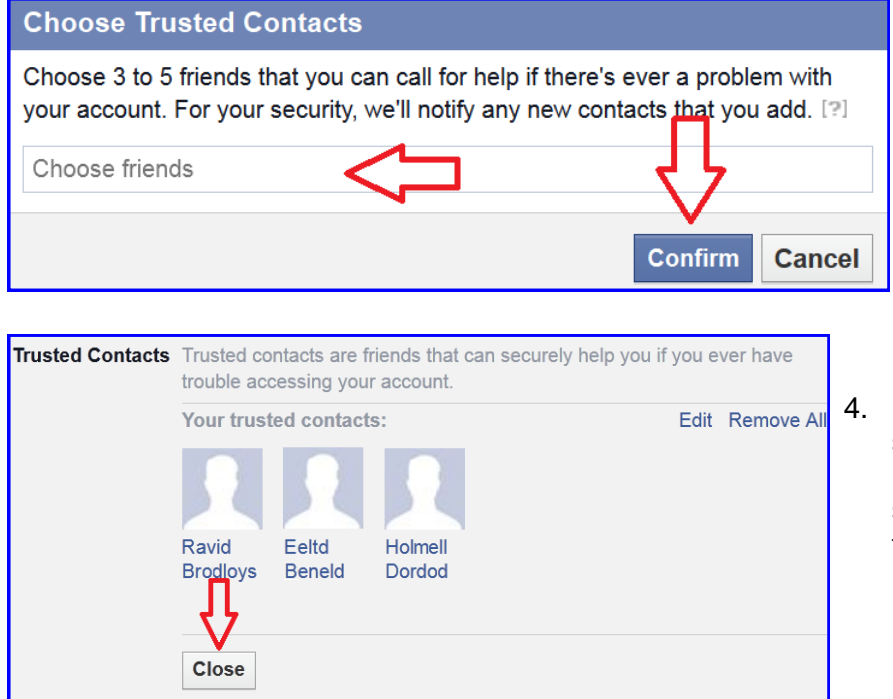

 Add from three to five trusted friends and click Confirm. These trusted friends must already be on your Facebook friends list.

. Review your choices and click **Close**. Your selected **trusted contacts** will receive notification from Facebook that they have been selected as your trusted friends and will have the option of refusing the honor.

#### Where You're Logged In

This feature can be used to end any active Facebook session, including the one from which you are accessing your Facebook account. Like **Trusted Browsers**, this is more of a security audit tool than a security measure. **Where You're Logged In** will identify those computers from which you might not have properly logged out of and can tell you if unauthorized access to your account has occurred.

A generally good security practice is to log out of any Internet activity that requires a login; logging out is a specific menu choice. Closing the browser or restarting the computer may be insufficient to fully log out. In some circumstances, like accessing your Facebook account from a public computer or any computer that multiple people use, simply closing the browser window may not log out of Facebook. Then, quite possibly, the next person who opens Facebook from that computer could open to your account without being challenged for a password.

If you see a logged in browser and believe it to be an unauthorized connection you should:

- End the session associated with that browser,
- Change your password,
- Check Trusted Browsers (see below) and remove any improperly authorized browsers,
- Recheck Where You're Logged In to verify that a new session was not started.

| e <sup>©</sup> General<br>Security                         | Security Settings      |                                                                                                    |     |  |  |
|------------------------------------------------------------|------------------------|----------------------------------------------------------------------------------------------------|-----|--|--|
| Privacy                                                    | Login Notifications    | Get notified when it looks like someone else is trying to access your account.                                   | Ed  |  |  |
| <ul> <li>Timeline and Tagging</li> <li>Blocking</li> </ul> | Login Approvals        | Use your phone as an extra layer of security to keep other people from logging into<br>your account.             | Edi |  |  |
| Notifications                                              | Code Generator         | Use your Facebook app to get security codes when you need them.                                                  | Edi |  |  |
| Mobile     Followers                                       | App Passwords          | Use special passwords to log into your apps instead of using your Facebook<br>password or Login Approvals codes. |     |  |  |
| Apps                                                       | Trusted Contacts       | Pick friends you can call to help you get back into your account if you get locked out.                          | Edi |  |  |
| Payments                                                   | Trusted Browsers       | Review which browsers you saved as ones you often use.                                                           | Edi |  |  |
| Videos                                                     | Where You're Logged In | Review and manage where you're currently logged into Facebook.                                                   | Edi |  |  |

1. Click Where You're Logged In.

# **Cyber Crime Prevention Flyer**

| Where You're | Logged In        |              | Current Session                                   | End All Activ   |
|--------------|------------------|--------------|---------------------------------------------------|-----------------|
|              |                  | Location     | Stexord, Virginia, United States                  | (Approximate)   |
|              | De               | vice Type    | Firefox on Windows 7                              |                 |
| I            | f you notice any | / unfamiliar | devices or locations, click 'End A                | ctivity' to end |
| t            | he session.      |              |                                                   |                 |
|              | Desktop (        | 2) 🖵         |                                                   |                 |
|              | Last             | Accessed     | October 1 at 4:08pm                               | End Activity    |
|              |                  | Location     | Stexord, Virginia, United States (Approximate)    |                 |
|              | De               | vice Type    | Firefox on Windows 7                              |                 |
|              | Last             | Accessed     | September 27 at 10:58am                           | End Activity    |
|              | >                | Location     | Richmows, Virginia, United State<br>(Approximate) | s               |
|              | De               | evice Type   | Chrome on Windows 7                               | 11              |
| -            | Close            |              |                                                   |                 |
|              |                  |              |                                                   |                 |

2. Identify locations where you want to end activity and click **End Activity**.

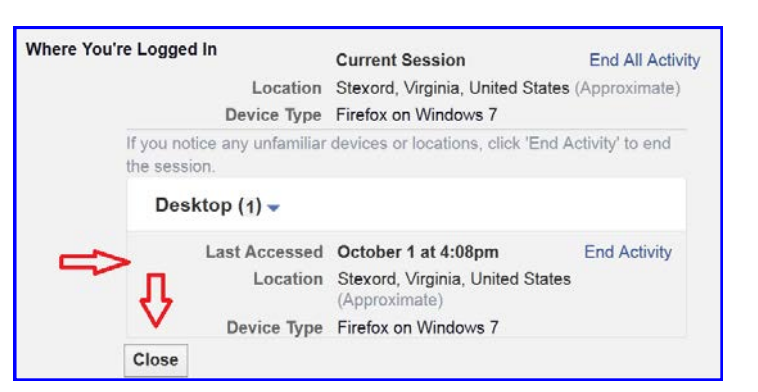

3. Verify that the session ended then click **Close**.

#### **Trusted Browsers**

Not so much a security setting as it is an audit tool, the list of **trusted browsers** shows you the browsers, the corresponding operating system of the machine the browser is installed on and the date trust was established.

If you use **Login Notifications** then you should occasionally check this list and remove any browser you no longer use, **Trusted Browsers** you suspect are being used by others to access your account (this forces a login notification email the next time anyone logs in), and browsers you may have mistakenly trusted.

If you see a browser listed as a trusted browser you do not recognize, you should:

- Remove the browser
- Change your password
- Check Where You're Logged In (see above) and end activity that is not you
- Recheck Trusted Browsers to verify that a new trusted browser has not been added

| o <sup>©</sup> General                                     | Security Settings      |                                                                                                    |      |  |  |
|------------------------------------------------------------|------------------------|----------------------------------------------------------------------------------------------------|------|--|--|
| Privacy                                                    | Login Notifications    | Get notified when it looks like someone else is trying to access your account.                                   | Edi  |  |  |
| <ul> <li>Timeline and Tagging</li> <li>Blocking</li> </ul> | Login Approvals        | Use your phone as an extra layer of security to keep other people from logging into your account.                | Edit |  |  |
| Notifications                                              | Code Generator         | Use your Facebook app to get security codes when you need them.                                                  |      |  |  |
| Mobile Followers                                           | App Passwords          | Use special passwords to log into your apps instead of using your Facebook<br>password or Login Approvals codes. |      |  |  |
| Apps                                                       | Trusted Contacts       | Pick friends you can call to help you get back into your account if you get locked out.                          | Edit |  |  |
| Payments                                                   | Trusted Browsers       | Review which browsers you saved as ones you often use.                                                           | Edit |  |  |
| Videos                                                     | Where You're Logged In | Review and manage where you're currently logged into Facebook.                                                   | Edit |  |  |

1. Click Trusted Browsers.

# **Cyber Crime Prevention Flyer**

| Indsted browsers | You won't get notified or have to confi<br>these devices:                                                                                                    | irm your identity when log                                                                                                    | iging in from                                                                          |    |                         |
|------------------|----------------------------------------------------------------------------------------------------|----------------------------------------------------------------------------------------------------|----------------------------------------------------------------------------------------|----|-------------------------|
|                  | Mobile Safari on Apple iPhone                                                                                                    | October 4, 2014                                                                                                    | Remove                                                                                 |    |                         |
|                  | Firefox on Windows                                                                                                    | September 10, 2014                                                                                                    | Remove                                                                                 |    |                         |
|                  | Chrome on Mac OS X                                                                                                    | September 10, 2014                                                                                                    | Remove                                                                                 | 2. | Identify the browse     |
|                  | Firefox on Linux                                                                                                    | September 6, 2014                                                                                                    | Remove                                                                                 | 2  | Click <b>Bomove</b> opr |
|                  | Safari on Linux                                                                                                    | September 6, 2014                                                                                                    | Remove                                                                                 | 5. |                         |
|                  | Chrome on Windows                                                                                                    | September 5, 2014                                                                                                    | Remove                                                                                 |    | click Save Change       |
|                  | Chrome on Mac OS X                                                                                                    | September 4, 2014                                                                                                    | Remove                                                                                 |    |                         |
|                  | Save Changes Cancel                                                                                                    |                                                                                                    |                                                                                        |    |                         |
| Trusted Browsers | You won't get notified or have to confi<br>these devices:                                                                                                    | rm your identity when log                                                                                                    | ging in from                                                                           |    |                         |
|                  | Mobile Safari on Apple iPhone                                                                                                    | October 4, 2014                                                                                                    | Remove                                                                                 |    |                         |
|                  | Firefox on Windows                                                                                                    | September 10, 2014                                                                                                    | Remove                                                                                 |    |                         |
|                  | Chrome on Mac OS X                                                                                                    | September 10, 2014                                                                                                    | Remove                                                                                 |    |                         |
|                  | Firefox on Linux                                                                                                    | September 6, 2014                                                                                                    | Remove                                                                                 | 4. | verify that the inte    |
|                  | Safari In Linux                                                                                                    | September 6, 2014                                                                                                    | Remove                                                                                 |    |                         |
|                  | Chrome or Windows                                                                                                    | September 5, 2014                                                                                                    | Remove                                                                                 |    |                         |
|                  | Chrome on Mac OS X                                                                                                    | September 4, 2014                                                                                                    | Remove                                                                                 |    |                         |
|                  | Save Changes Cancel                                                                                                    |                                                                                                    |                                                                                        |    |                         |
|                  |                                                                                                    |                                                                                                    |                                                                                        |    |                         |
| Trusted Browsers | You won't get notified or have to                                                                                                    | confirm your identity when i                                                                                                    | ogging in from                                                                         |    |                         |
| Trusted Browsers | You won't get notified or have to<br>these devices:<br>Mobile Sefari on Apple iPhone                                                                                      | confirm your identity when it                                                                                                    | ogging in from                                                                         | _  |                         |
| Trusted Browsers | You won't get notified or have to<br>these devices:<br>Mobile Safari on Apple iPhone<br>Firefox on Windows                                                                | confirm your identity when i<br>October 4, 201<br>Sentember 10, 201                                                              | ogging in from<br>4 · Remove                                                           | 5. | Click Save Chang        |
| Trusted Browsers | You won't get notified or have to<br>these devices:<br>Mobile Safari on Apple iPhone<br>Firefox on Windows<br>Chrome on Mac OS X                                          | confirm your identity when i<br>October 4, 201<br>September 10, 201<br>September 10, 201                                         | ogging in from<br>4 - Remove<br>4 - Remove<br>4 - Remove                               | 5. | Click Save Chang        |
| Trusted Browsers | You won't get notified or have to<br>these devices:<br>Mobile Safari on Apple iPhone<br>Firefox on Windows<br>Chrome on Mac OS X<br>Firefox on Linux                      | confirm your identity when i<br>October 4, 201<br>September 10, 201<br>September 10, 201<br>September 6, 201                     | ogging in from<br>4 Remove<br>4 Remove<br>4 Remove<br>4 Remove<br>4 Remove             | 5. | Click Save Chang        |
| Trusted Browsers | You won't get notified or have to<br>these devices:<br>Mobile Safari on Apple iPhone<br>Firefox on Windows<br>Chrome on Mac OS X<br>Firefox on Linux<br>Chrome on Windows | Confirm your identity when i<br>October 4, 201<br>September 10, 201<br>September 10, 201<br>September 6, 201<br>September 5, 201 | ogging in from<br>4 Remove<br>4 Remove<br>4 Remove<br>4 Remove<br>4 Remove<br>4 Remove | 5. | Click Save Chang        |

#### er you want to un-trust.

osite the unwanted browsers and then es.

nded browser was removed.

#### es.

#### Who Can See My Future Posts

Limiting the visibility of future posts to just friends is the best way to limit access to items on your timeline to people with whom you have a trust relationship. This assumes that people on your friends list are in fact the people they purport to be. Social engineering is a reality and Facebook does nothing to verify the identity of new subscribers.

| o <sup>©</sup> General | Privacy Settings and  | d Tools                                                                          |                 |                 |
|------------------------|-----------------------|----------------------------------------------------------------------------------|-----------------|-----------------|
| Security               | Who can see my stuff? | > Who can see your future posts?                                                 | Friends         | Edi             |
| Privacy                |                       | Review all your posts and things you're tagged in                                |                 | Use Activity Lo |
| Blocking               |                       | Limit the audience for posts you've shared with<br>friends of friends or Public? |                 | Limit Past Post |
| Notifications          | Who can contact me?   | Who can send you friend requests?                                                | Everyone        | Ed              |
| Followers              |                       | Whose messages do I want filtered into my Inbox?                                 | Basic Filtering | Ed              |
| Apps<br>Ads            | Who can look me up?   | Who can look you up using the email address you<br>provided?                     | Everyone        | Edi             |
| Payments               |                       | Who can look you up using the phone number you provided?                         | Everyone        | Edi             |
| Videos                 |                       | Do you want other search engines to link to your timeline?                       | No              | Ed              |

1. Click Who Can See Your Future Posts?

# **Cyber Crime Prevention Flyer**

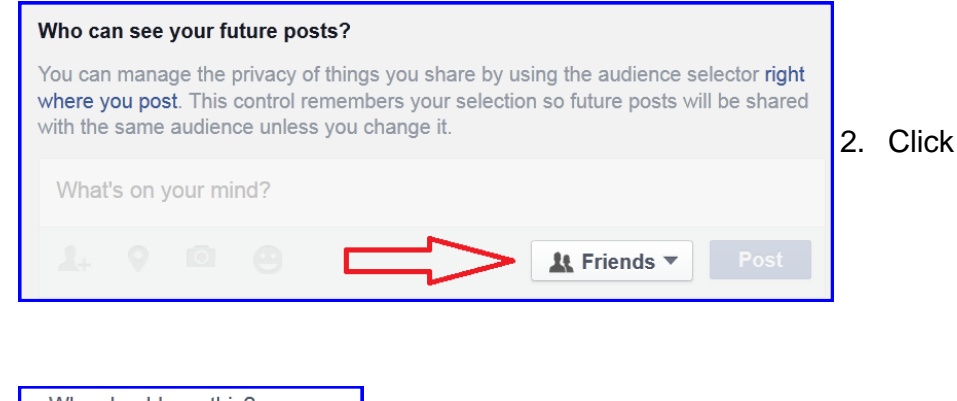

2. Click the selection down arrow.

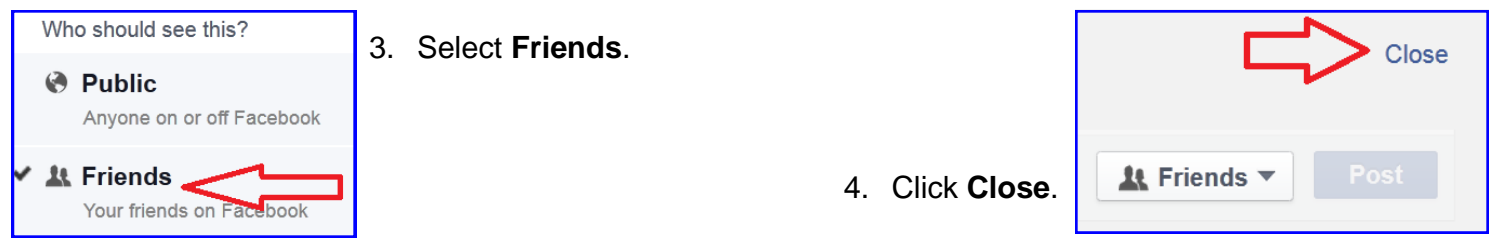

You can override this setting for an individual post by clicking on the audience button and selecting the desired option.

WARNING—Changes made here will automatically and without warning change the global setting of Who Can See My Future Posts to the selection made here!!!

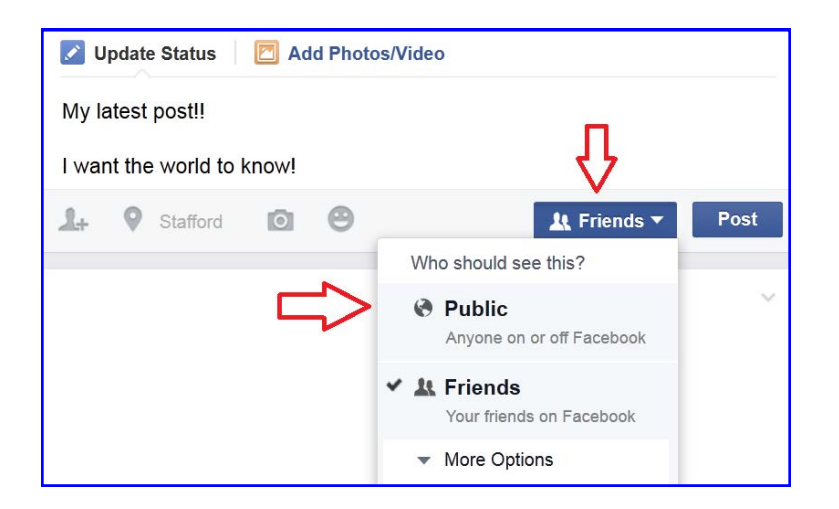

### Limit the Audience for Old Posts on Your Timeline

This setting is powerful and immediate. Read the onscreen information and be sure you understand it before you execute it. If you have opted to make all future posts visible to friends only then it does not make sense to not make all past posts visible to friends only as well.

This option changes the setting on ALL posts already on your timeline so they are visible ONLY to your friends. The only change option is to friends. Once executed, the only way to undo the changes is by changing the **Who Can See This Post** on each timeline item.

# **Cyber Crime Prevention Flyer**

| <ul> <li>General</li> <li>Security</li> </ul> | Privacy Settings and Tools |                                                                                  |                 |                 |  |
|-----------------------------------------------|----------------------------|----------------------------------------------------------------------------------|-----------------|-----------------|--|
| Privacy                                       | Who can see my stuff?      | Who can see your future posts?                                                   | Friends         | Ed              |  |
| Timeline and Tagging                          |                            | Review all your posts and things you're tagged in                                |                 | Use Activity Lo |  |
| Notifications                                 |                            | Limit the audience for posts you've shared with<br>friends of friends or Public? |                 | Limit Past Post |  |
| Mobile                                        | Who can contact me?        | Who can send you friend requests?                                                | Everyone        | Ed              |  |
|                                               |                            | Whose messages do I want filtered into my Inbox?                                 | Basic Filtering | Ed              |  |
| Apps<br>Ads<br>Payments                       | Who can look me up?        | Who can look you up using the email address you<br>provided?                     | Everyone        | Ed              |  |
| Support Dashboard                             |                            | Who can look you up using the phone number you<br>provided?                      | Everyone        | Edi             |  |
|                                               |                            | Do you want other search engines to link to your timeline?                       | No              | Edi             |  |

1. Click Limit the Audience for Posts You've Shared with Friends of Friends or Public.

#### 2. Click Limit Old Posts and the click Close.

The outcome of this option is that ALL past posts on your timeline will be changed to **friends** only. There is no means to select any other outcome than **friends**.

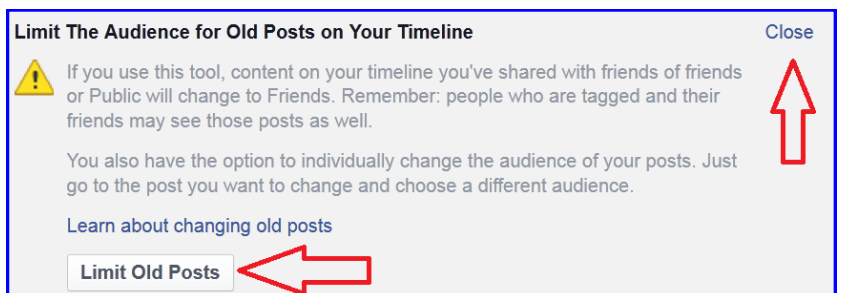

#### Who Can Look You Up Using the Email You Provided?

#### and

#### Who Can Look You Up Using the Phone Number You Provided?

In order to create a Facebook account users *must* provide a valid email address. The email address is verified when Facebook sends an email with a link the user must click in order to demonstrate the validity of the email address. This small step of validation should not be interpreted to mean that Facebook user identities are properly vetted. Anyone can use any of the free email providers to create a "single use" email thereby creating circular verification - a fake email address is used to verify a fake social media user.

If you have enabled **login notifications** using text messaging, **login approvals**, or **code generator** then you have provided Facebook with your telephone number or perhaps you provided Facebook with your phone number when created your account.

Regardless of how Facebook obtained your email or telephone number, it could be possible for any Facebook user to locate your profile using only your email address or telephone number. This option should be turned off for both contact methods.

| f Search for people                | , places and things   | Q 🎆 Brome Home Find F                                                            | friends <u>11</u> d | 10.1.M.S         |
|------------------------------------|-----------------------|----------------------------------------------------------------------------------|---------------------|------------------|
| e <sup>0</sup> General<br>Security | Privacy Settings and  | 1 Tools                                                                          |                     |                  |
| Privacy                            | Who can see my stuff? | Who can see your future posts?                                                   | Friends             | Edit             |
| Timeline and Tagging               |                       | Review all your posts and things you're tagged in                                |                     | Use Activity Log |
| Notifications                      |                       | Limit the audience for posts you've shared with<br>friends of friends or Public? |                     | Limit Past Posts |
| Mobile                             | Who can contact me?   | Who can send you friend requests?                                                | Everyone            | Edit             |
|                                    |                       | Whose messages do I want filtered into my Inbox?                                 | Basic Filtering     | Edit             |
| Apps<br>Ads<br>Rayments            | Who can look n        | Who can look you up using the email address you provided?                        | Everyone            | Edit             |
| Support Dashboard                  |                       | Who can look you up using the phone number you provided?                         | Everyone            | Edt              |
| 10.0074                            | 592<br>1              | Do you want other search engines to link to your timeline?                       | No                  | Edit             |

1. Click Who Can Look You Up Using the Email Address You Provided?

# **Cyber Crime Prevention Flyer**

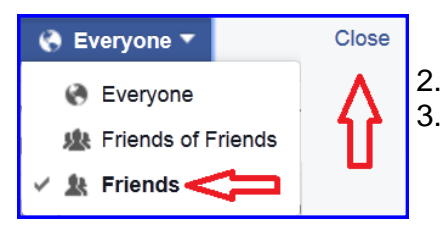

**Privacy Settings and Tools** 

Who can see my stuff?

Who can contact me?

Who can look me up?

the link to your timeline in their results.

Let other search engines link to your timeline

Do you want other search engines to link to your timeline?

f Sear

o<sup>0</sup> General

Security

Privacy

Blocking

Mobile

Apps

Ads

Support Dashboard

Please note

in search results.

Followers

Notifications

Change the setting to Friends (the most restrictive).
 Click Close.

### Do You Want Other Search Engines to Link to Your Timeline?

Your profile can be located using most Internet search engines and some parts of your timeline may be visible

Edit

Edit

Edit

Edit

Edit

Edit

Close

Use Activity Log

Limit Past Posts

using links generated by those Internet searches even to those without a Facebook profile. By controlling this setting, you can reduce the possibility of your Facebook profile being located by an Internet search engine.

Users must bear in mind that, for some considerable but indeterminate period of time after the search capability is turned off, some residual records in a search engine will persist.

Q 👸 Brome Home Find Friends

Who can see your future posts?

Who can send you friend requests?

Review all your posts and things you're tagged in

mit the audience for posts you've shared with ends of friends or Public?

Whose messages do I want filtered into my Inbox?

Who can look you up using the email address you

Who can look you up using the phone number you

Do you want other search engines to link to your timeline? Friends

Everyone

Everyone

Everyone

No

Basic Filtering

Other Search Engines refers to search engines other than the search capabilities provided within Facebook.

1. Click **Do You Want Other Search Engines to** Link to Your Timeline?

 Deselect Let other search engines link to your timeline.
 Click Close.

### Who Can Send You Friend Requests?

When this setting is on, it is easier for other search engines to link to your timeline

If you turn off this setting, it may take a while for search engines to stop showing

Limiting the people who can send you friend requests to friends of friends provides a little extra assurance that a friend request is coming from someone in your personal network. But be cautious! Accepting a friend request from someone you do not know simply because they are a friend of a friend effectively pushes the burden of vetting new requests to your friends; their efforts might not be commensurate with the level of verification and protection your identity requires.

# **Cyber Crime Prevention Flyer**

1. Click Who Can Send You Friend Requests?

| 9 <sup>©</sup> General<br>Security | Privacy Settings and  | i Tools                                                                          |                 |                  |
|------------------------------------|-----------------------|----------------------------------------------------------------------------------|-----------------|------------------|
| Privacy                            | Who can see my stuff? | Who can see your future posts?                                                   | Friends         | Edi              |
| Timeline and Tagging               | Who can contact me?   | Review all your posts and things you're tagged in                                |                 | Use Activity Log |
| Blocking                           |                       | Limit the audience for posts you've shared with<br>friends of friends or Public? |                 | Limit Past Posts |
| Notifications                      |                       | Who can send you friend requests?                                                | Everyone        | Ed               |
| Followers                          | who can contactime?   | Whose messages do I want filtered into my Inbox?                                 | Basic Filtering | Edi              |
| Apps                               | Who can look me up?   | Who can look you up using the email address you<br>provided?                     | Everyone        | Ed               |
| Ads                                |                       | Who can look you up using the phone number you<br>provided?                      | Everyone        | Edi              |
| Support Dashboard                  |                       | Do you want other search engines to link to your timeline?                       | No              | Edi              |

Close K Friends of Friends Everyone K Friends of Friends

Click Friends of Friends. (the most restrictive)
 Click Close.

Return to Social Networking Safety Tips

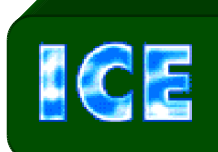

CCIU uses the Interactive Customer Evaluation (ICE) system. Please click on the ICE logo and take a moment to provide us with feedback.

Disclaimer: The appearance of hyperlinks in this Cyber Crime Prevention Flier (CCPF), along with the views and opinions of authors, products or services contained therein does not constitute endorsement by CID. These sites are used solely for authorized activities and information that support the organization's mission. CID does not exercise any editorial control over the information you may find at these link locations. Such links are provided consistent with the stated purpose of this CCPF.

### The Army's Digital Detectives